## POSTUP PRO PODÁNÍ SMZ/ZoR NPO V IS KP14+ KOMPONENTY 1.1, 1.2 A 4.4 ODBOR FONDŮ, STRATEGIÍ A PROJEKTOVÉHO ŘÍZENÍ

## Zpráva o realizaci = Souhrnná monitorovací zpráva (Final Project Report, dále jen SMZ):

Na hlavní stránce žádosti o podporu v levém sloupci vybrat záložku "Zpráva o realizaci"

| Hodnocení operace       | ^ |
|-------------------------|---|
| Hodnocení               |   |
| Informování o realizaci | ^ |
| Žádost o změnu          |   |
| Žádost o platbu         |   |
| Zprávy o realizaci      |   |
| Veřejné zakázky         |   |

Následně v levém sloupci kliknout na *"Založit novou Zprávu/Informaci"*  $\rightarrow$  poté dvojklikem otevřít založenou Zprávu o realizaci (ZoR).

| Navigace                       | INFORMOVÁN                | Í O REALIZACI              |                     |                     |                    |              |                             |
|--------------------------------|---------------------------|----------------------------|---------------------|---------------------|--------------------|--------------|-----------------------------|
| Operace                        | Pořadové číslo<br>ZoR/loP | Předpokládané datum podání | Sledované období od | Sledované období do | Typ dokumentu      | Druh ZoR/IoP | Stav ZoR/IoP/ZoU            |
| Založit povou Zprávu/Informaci | <b>Y</b>                  | <b>Y</b>                   | <b>Y</b>            | <b>Y</b>            | Y                  | <b>Y</b>     | <b>Y</b>                    |
| zalozit novou zpravu/intormaci | 1                         | 28. 2. 2021                | 1.1.2021            | 30. 6. 2021         | Zpráva o realizaci | ZoR          | Schválená z hlediska obsaho |
|                                | 2                         | 15. 8. 2021                | 1. 7. 2021          |                     | Zpráva o realizaci | ZoR          | Rozpracována                |

- 1. Informace o zprávě
  - "*Sledované období od/do"* vyplnit monitorovací období za jaké je SMZ podávána.
  - U první ZoR "Skutečné datum zahájení" jedná se o skutečné zahájení realizace projektu dle právního aktu.
  - "Kontaktní údaje ve věci zprávy/informace" kontaktní informace by se měly shodovat s Kontaktními údaji ve formuláři SMZ (v případě zpětného podávání vyplnit osobu, která aktuálně tuto problematiku řeší).

| IDENTIFIKAČNÍ ČÍSLO ZPRÁVY          IXTEOYPZOR2         POŘADOVÉ ČÍSLO ZPRÁVY         2         PŘEDPOKLÁDANÉ DATUM PODÁNÍ         15.8.2021 | TYP ZPRÁVY<br>Zpráva o realizaci<br>VERZE<br>1 | stav<br>Rozpracována          | TYP DOKUMENTU<br>Realizační | Zpráva o realizaci<br>datum založení<br>24. 5. 2023 13:42<br>datum podpisu | DATUM FINALIZACE SKUTEČNÉ DATUM PODÁNÍ |
|----------------------------------------------------------------------------------------------------|------------------------------------------------|-------------------------------|-----------------------------|----------------------------------------------------------------------------|----------------------------------------|
| SLEDOVANÉ OBDOBÍ OD     1. 7. 2021     Harmonogram projektu                                                                                  | Skutečné dati                                  | оврові do<br>Im ukončení<br>Ш |                             | ŽÁDOST O PLATBU                                                            | 2                                      |
| — Kontaktní údaje ve věci zprá<br>Эмéно<br>Е-МАІL                                                                                            | wy/informace                                   | Uložit                        | MOBIL<br>TELEFON<br>Storno  |                                                                            |                                        |

2. Realizace, provoz/údržba výstupu

Na tuto záložku napsat pouze komentář: "Informace o pokroku v realizaci jsou uvedené v Dokumentech ZoR".

| Informování o realizaci      | ^    | Popis pokroku v realizaci za sledované období |        |                       |
|------------------------------|------|-----------------------------------------------|--------|-----------------------|
| Žádost o platbu              |      |                                               |        |                       |
| Zprávy o realizaci           |      |                                               | 0/2000 | Otevřít v povém okně  |
| Profil objektu               | ^    |                                               | 0/2000 | OCCUTE V HOVEIN OKINC |
| Nová depeše a koncepty       |      |                                               |        |                       |
| Přehled depeší               |      |                                               |        |                       |
| Poznámky                     |      |                                               |        |                       |
| Úkoly                        |      |                                               |        |                       |
| Datová oblast žádosti        | ^    |                                               |        |                       |
| Informace o zprávě           |      |                                               |        |                       |
| Realizace, provoz/údržba výs | tupu | 10.54                                         |        |                       |
| Identifikace problému        |      | Ulozit Stomo                                  |        |                       |

- 3. Identifikace problému
  - Záložku není potřeba vyplnit, problémy v realizaci popište v samotné SMZ.
- 4. Příjmy projektu
  - Na této obrazovce není potřeba nic vyplnit.
- 5. Indikátory
  - Záložka indikátory obsahuje přehled všech indikátorů, ke kterým se příjemce zavázal.
  - Datová položka "Dosažená hodnota" a "Datum dosažení hodnoty" pokud došlo ve sledovaném období k naplnění indikátoru, budou ze strany příjemce vyplněny.
     Poslední sloupec je Procento plnění cílové hodnoty – automaticky vyplněno dle plnění.
  - Pokud došlo ve sledovaném období k plnění indikátoru, vstoupí příjemce na konkrétní záznam indikátoru a stiskne pole "Vykázat změnu/přírůstek". Tímto krokem

se indikátor přesune z horní tabulky Indikátory na projektu do spodní tabulky – Indikátory, u kterých je vykazovaná změna/přírůstek za aktuální sledované období.

- Příjemce povinně vyplňuje pole "*Přírůstková hodnota"* a "*Datum přírůstkové hodnoty"*.
- Stisknutím pole "*Uložit"* se vložené údaje ukládají.
- Hodnoty musí být v souladu s hodnotami vykázanými a doloženými v SMZ.

|                                  | Indikáto                                        | ry na projektu                                                              |                                                                                                    |                                                                                                    |                                                        |                                                                               |                                                                                   |                                                                                   |                                                                                   |                                  |     |
|----------------------------------|-------------------------------------------------|-----------------------------------------------------------------------------|----------------------------------------------------------------------------------------------------|----------------------------------------------------------------------------------------------------|--------------------------------------------------------|-------------------------------------------------------------------------------|-----------------------------------------------------------------------------------|-----------------------------------------------------------------------------------|-----------------------------------------------------------------------------------|----------------------------------|-----|
| Žádost o platbu                  | Zde přetáhnět                                   | te hlavičku sloupce, p                                                      | odle kterého má být provedeno třídění                                                                                                    |                                                                                                    |                                                        |                                                                               |                                                                                   |                                                                                   |                                                                                   |                                  |     |
| Zprávy o realizaci               | Kód                                             | Název indikátoru                                                            |                                                                                                    |                                                                                                    |                                                        | Výchozí                                                                       | Datum výchozí                                                                     | Cílová hodnota                                                                    | Datum cílové                                                                      | Dosažená                         | Dai |
| Profil objektu                   | indikátoru                                      |                                                                             |                                                                                                    |                                                                                                    |                                                        | hodnota                                                                       | hodnoty                                                                           |                                                                                   | hodnoty                                                                           | hodnota                          | ho  |
| Nová depeše a koncepty           | 00090                                           | Uživatelé pových                                                            | a upgradovaných vořojných digitá                                                                                                    | lních služeh, produktů a proce                                                                                          | T I                                                    | 0.000                                                                         | 1 1 2021                                                                          | 2 000                                                                             | 21 12 2022                                                                        | Ť                                |     |
| Přehled depeší                   | 4                                               | O2IVatele novyci                                                            | ra upgradovaných verejných ulgra                                                                                                    | mich služeb, produktu a proce                                                                                           | cau                                                    | 0,000                                                                         | 1. 1. 2021                                                                        | 2,000                                                                             | 51. 12. 2025                                                                      |                                  | ►   |
| Poznámky                         |                                                 |                                                                             |                                                                                                    |                                                                                                    |                                                        | Ψ.                                                                            |                                                                                   | *                                                                                 |                                                                                   | *                                |     |
| Úkoly                            | H 4 1                                           | Položi                                                                      | ek na stránku 🛛 25 💌                                                                                                    |                                                                                                    |                                                        |                                                                               |                                                                                   |                                                                                   | Stránka 1                                                                         | z 1, položky 1 až 1              | z 1 |
| Datová oblast žádosti 🔨          | V                                               | ykázat změnu/p                                                              | řírůstek                                                                                                    |                                                                                                    |                                                        |                                                                               |                                                                                   |                                                                                   |                                                                                   |                                  |     |
| Informace o zprávě               |                                                 |                                                                             |                                                                                                    |                                                                                                    |                                                        |                                                                               |                                                                                   |                                                                                   |                                                                                   |                                  |     |
| Realizace, provoz/údržba výstupu | Indikáto                                        | ry, u kterých je vy                                                         | kazována změna/přírůstek za ak                                                                                                    | tuální sledované období                                                                                                 |                                                        |                                                                               |                                                                                   |                                                                                   |                                                                                   |                                  |     |
| Identifikace problému            | Zde přetáhnět                                   | te hlavičku sloupce, p                                                      | odle kterého má být provedeno třídění                                                                                                    |                                                                                                    |                                                        |                                                                               |                                                                                   |                                                                                   |                                                                                   |                                  |     |
| Příjmy projektu                  | Kód                                             | Název indikátoru                                                            |                                                                                                    |                                                                                                    |                                                        | Výchozí<br>hodnota                                                            | Cilová hodnota                                                                    | Dosažená hodnota                                                                  | Datum dosažené<br>bodnoty                                                         | Procento plněn<br>cílové hodnoty | í   |
| Indikátory                       |                                                 |                                                                             |                                                                                                    |                                                                                                    | V                                                      |                                                                               |                                                                                   | Y                                                                                 |                                                                                   |                                  | Y   |
| Čestná prohlášení                | 00090                                           | Uživatelé novýcl                                                            | h a upgradovaných veřejných digitá                                                                                                    | lních služeb, produktů a proc                                                                                           | esú                                                    | 0,00                                                                          | 0 2,000                                                                           | 0,000                                                                             |                                                                                   | 0,                               | ,00 |
| Dokumenty projektu               |                                                 |                                                                             |                                                                                                    |                                                                                                    |                                                        | -                                                                             | -                                                                                 |                                                                                   |                                                                                   |                                  | •   |
| Dokumenty zprávy                 |                                                 |                                                                             |                                                                                                    | Expo                                                                                                    | rt standar                                             | rdní                                                                          |                                                                                   |                                                                                   |                                                                                   |                                  |     |
| Firemní proměnné                 |                                                 |                                                                             |                                                                                                    |                                                                                                    |                                                        | _                                                                             |                                                                                   |                                                                                   |                                                                                   |                                  |     |
| Podpis dokumentu                 |                                                 | Poloz                                                                       | ek na stranku 25 💌                                                                                                    |                                                                                                    |                                                        |                                                                               |                                                                                   |                                                                                   | Stranka I                                                                         | z I, polozky I az I              | ΖI  |
|                                  | 5                                               | Smazat                                                                      | Uložit                                                                                                    | Storno                                                                                                    |                                                        |                                                                               |                                                                                   |                                                                                   |                                                                                   |                                  |     |
|                                  | KÓD INDIKÁT                                     | TORU                                                                        | NÁZEV INDIKÁTORU                                                                                                    |                                                                                                    |                                                        |                                                                               | CELKOVÁ                                                                           | DOSAŽENÁ HODNOTA                                                                  | ENVI                                                                              |                                  |     |
|                                  | 00090                                           |                                                                             | Uživatelé nových a upgradovan                                                                                                    | ých veřejných digitálních slu                                                                                           | užeb, produ                                            | uktů a procesů                                                                |                                                                                   |                                                                                   |                                                                                   |                                  |     |
|                                  | výсноzí но                                      | DNOTA                                                                       | DATUM VÝCHOZÍ HODNOTY                                                                                                    | CÍLOVÁ HODNOTA                                                                                                    | DATUM CÍL                                              | OVÉ HODNOTY                                                                   | MĚRNÁ JI                                                                          | EDNOTKA                                                                           | TYP INDIKÁTORU                                                                    |                                  |     |
|                                  |                                                 | 0,000                                                                       | 1. 1. 2021                                                                                                    | 2,000                                                                                                    | 31. 12. 2                                              | 2023                                                                          | Uživate                                                                           | lé                                                                                | Výsledek                                                                          |                                  |     |
|                                  | DOSAŽENÁ I                                      | HODNOTA Z PROJEKTU                                                          | PŘÍRŮSTKOVÁ DOSAŽENÁ HODNOTA                                                                                                    | DATUM PŘÍRŮSTKOVÉ HODNO                                                                                                 | TY DSAŽENÁ                                             | Á HODNOTA KUMULA                                                              | TIVNĚ PROCENT                                                                     | O PLNĚNÍ CÍLOVÉ HODI                                                              | ЮТҮ                                                                               |                                  |     |
|                                  | KONENTÍŘ                                        |                                                                             | 0,000                                                                                                    |                                                                                                    |                                                        | 0,0                                                                           | 000                                                                               | 0,00                                                                              | 0.0000 01                                                                         |                                  |     |
|                                  | KOMENTAR                                        |                                                                             |                                                                                                    |                                                                                                    |                                                        |                                                                               |                                                                                   |                                                                                   | J/2000 Otevrit v                                                                  | novem okne                       |     |
|                                  |                                                 |                                                                             |                                                                                                    |                                                                                                    |                                                        |                                                                               |                                                                                   |                                                                                   |                                                                                   |                                  |     |
|                                  |                                                 |                                                                             |                                                                                                    |                                                                                                    |                                                        |                                                                               |                                                                                   |                                                                                   |                                                                                   |                                  |     |
|                                  |                                                 |                                                                             |                                                                                                    |                                                                                                    |                                                        |                                                                               |                                                                                   |                                                                                   |                                                                                   |                                  |     |
|                                  |                                                 |                                                                             |                                                                                                    |                                                                                                    |                                                        |                                                                               |                                                                                   |                                                                                   |                                                                                   |                                  |     |
|                                  | DEFINICE IN                                     | NDIKÁTORU                                                                   |                                                                                                    | and an X and a state of a                                                                                               | · · · · · ·                                            | and a second state                                                            | 17 d. 1 d. 1                                                                      | 69                                                                                | 1/9000 Otevřít v                                                                  | novém okně                       |     |
|                                  | pouze no<br>vyvinutý<br>prostředi<br>dvojité za | ové funkce. Indiká<br>ch nebo upgradov<br>nictvím podpory F<br>apočítávání. | i verejných služeb, produktů a pro<br>tor má výchozí hodnotu 0, pouze<br>raných prostřednictvím podpory F<br>RFF. Pokud nelze identifikovat jed | neve vyvhutých nebo<br>pokud je digitální služba, pro<br>IRF a na zaměstnance veřejr<br>notlivé uživatele, stejná klier | vyrazne up<br>odukt nebo<br>né instituce<br>ntská osob | ogradovaných pr<br>o proces nový. U<br>e využívající nov<br>oa využívající on | zivatelé odkazují<br>živatelé odkazují<br>vě vyvinuté nebo v<br>line službu někol | upory RRE Vyzna<br>na klienty veřejnýc<br>rýrazně upgradova<br>ikrát během polole | nne upgrady pokr<br>ch služeb a produl<br>né digitální proce<br>tí není považován | yvaji<br>ktů nově<br>sy<br>a za  |     |

- 6. Dokumenty projektu
  - Přehled příloh z žádosti o podporu nebo žádosti o změnu pro účely ZoR/SMZ nepoužívat
- 7. Dokumenty zprávy
  - Záložka slouží pro vkládání příloh týkající se výlučně konkrétní zprávy o realizaci.
  - Zde příjemce vloží veškeré povinné dokumenty dle *Pokynu pro příjemce* a případně další nepovinné dokumenty:
    - Příloha 10.1.2 Souhrnná monitorovací zpráva při splnění milníku/cíle (Final project report)
    - Příloha 10.1.2A Cover note ke splněným milníkům/cílům
    - o Příloha 10.1.2C Shrnutí aktuálního stavu veřejných zakázek projektu
    - Příloha 10.1.2E Deklarace o plnění zásady "významně nepoškozovat DNSH"
    - o Další přílohy k SMZ a nepovinné dokumenty

| Informování o realizaci 🔨        | Dokumenty zprávy, na projekt se nepřenášejí |                                  |                                   |
|----------------------------------|---------------------------------------------|----------------------------------|-----------------------------------|
| Žádost o platbu                  | Název dokumentu                             | Název předdefinovaného dokumentu | Soubor                            |
| Zprávy o realizaci               | Ţ                                           | Y                                | Y                                 |
| Profil objektu 🔨                 | Nenalezeny žádné záznamy k zobrazení        |                                  |                                   |
| Nová depeše a koncepty           |                                             | Export standardní                |                                   |
| Přehled depeší                   | H I Položek na stránku 25 💌                 |                                  | Stránka 1 z 1, položky 0 až 0 z 0 |
| Poznámky                         |                                             |                                  |                                   |
| Úkoly                            | Novy zaznam Smazat Ulozit                   | Storno                           |                                   |
| Datová oblast žádosti 🔨          | Stáhnout dokumenty                          |                                  |                                   |
| Informace o zprávě               | NÁZEV DOKUMENTU                             |                                  | TYP PŘÍLOHY                       |
| Realizace, provoz/údržba výstupu |                                             |                                  |                                   |
| Identifikace problému            | NÁZEV PŘEDDEFINOVANÉHO DOKUMENTU            |                                  |                                   |
| Příjmy projektu                  |                                             |                                  | 3                                 |
| Indikátory                       | POPIS DOKUMENTU                             |                                  | 0/2000 Otevřít v novém okně       |
| Čestná prohlášení                |                                             |                                  |                                   |
| Dokumenty projektu               |                                             |                                  |                                   |
| Dokumenty zprávy                 |                                             |                                  |                                   |
| Firemní proměnné                 | 8 SOUBOR                                    | VLOŽIL/A                         | DATUM VLOŽENÍ                     |
| Podpis dokumentu                 | 8                                           | Připojit                         |                                   |

- 8. Firemní proměnné
  - Na této obrazovce není potřeba nic vyplnit.
- 9. Podpis dokumentu
  - V horní liště je kolonka s názvem *"Finalizace"* na tu klinout v momentě, kdy je Zpráva o realizaci připravená k podání.
  - Záložka Podpis dokumentu je po celou dobu editace ZoR zašedlá záložka. Jakmile je provedena finalizace zprávy o realizaci, je možné elektronicky podepsat ZoR.
  - Finalizaci ZoR je možné udělat až ve chvíli, kdy je Žádost o platbu ve stavu Podepsána
     viz níže.

| INFORMACE O                | PRÁVĚ             |                                          |
|----------------------------|-------------------|------------------------------------------|
| X SMAZAT                   | ✔ KONTROLA 🔒      | FINALIZACE 🖨 TISK                        |
| Navigace                   | PODPIS DOKUMENTU  |                                          |
| Operace                    | 🖶 тізк            |                                          |
| Informování o realizaci    | ^                 |                                          |
| Žádost o platbu            |                   |                                          |
| Zprávy o realizaci         |                   |                                          |
| Profil objektu             | ^                 |                                          |
| Nová depeše a koncepty     | SOUBOR            | lizaci informace o pokroku 1XTe0VPZoR1.1 |
| Přehled depeší             |                   |                                          |
| Poznámky                   | 19. 5. 2023 11:23 | LILOVADA                                 |
| Úkoly                      |                   |                                          |
| Datová oblast žádosti      | ^                 |                                          |
| Informace o zprávě         |                   |                                          |
| Realizace, provoz/údržba v | upu               |                                          |
| Identifikace problému      |                   |                                          |
| Příjmy projektu            |                   |                                          |
| Indikátory                 |                   |                                          |
| Čestná prohlášení          |                   |                                          |
| Dokumenty projektu         |                   |                                          |
| Dokumenty zprávy           |                   |                                          |
| Firemní proměnné           |                   |                                          |
| Podpis dokumentu           |                   |                                          |

- El. podpis se vkládá skrz pečeť. Pokud je pečeť černá není vložený podpis, v momentě, kdy pečeť zezelená el. podpis je vložen a ZoR se podá.